## ポップアップブロックの解除方法(2020年12月作成)

※ブラウザや OS のアップデートにより、手順や表記が変更される場合もあります

## Safari (Mac)

- 1. Safari を起動
- 2. アルクネットアカデミーネクストにログイン
- 3. トップメニューから「Safari」をクリックし、「この Web サイトでの設定」をクリック
- 4. 「ポップアップウインドウ」の項目をクリックし「許可」を選択
- 5. Safariの画面内をクリックし学習に戻る

## Safari (iPhone, iPad)

- 1. 「設定」を開き、「Safari」に進む
- 2. ポップアップブロックのチェックを外す(緑からグレーの状態にする)
- Safari でアルクネットアカデミーネクストにログインし、学習を進める。「このサイト ではポップアップウインドウが開きます」のメッセージが出たら「許可」を選ぶ

## Google Chrome

- 1. Chrome を起動
- 2. 右上にある Chrome メニュー : をクリック
- 3. 「設定」 をクリック
- 4. 「プライバシーとセキュリティ」 セクションで、「サイトの設定」 をクリック
- 5. 「ポップアップとリダイレクト」をクリック
- 6. 「許可」の右横にある「追加」をクリック
- 「サイトの追加」で表示された枠に「flu.lab.u-ryukyu.ac.jp」を入力し、「追加」をクリ ック

Microsoft Edge

- 1. Microsoft Edge を起動
- 2. 画面右上の設定メニュー … をクリック

- 3. 「設定」をクリック
- 4. 「Cookie とサイトのアクセス許可」をクリック
- 5. 「ポップアップとリダイレクト」をクリック
- 6. 「許可」の右横にある「追加」をクリック
- 「サイトの追加」で表示された枠に「flu.lab.u-ryukyu.ac.jp」を入力し、「追加」をクリ ック